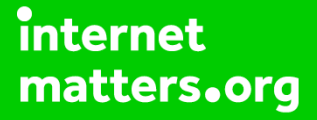

# Parental controls guide

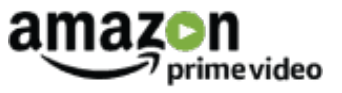

#### **Parental Controls information**

#### Type of guide

Entertainment & Search engines

#### **Features and Benefits**

Amazon Video parental controls give you the ability to set restrictions for the video content that can be purchased or viewed on your connected devices. You are required to register an account and log in to each device before you can stream content.

#### What specific content can I restrict?

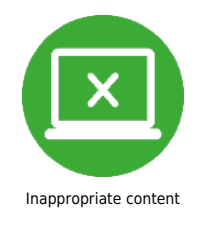

#### What do I need?

You will need to have registered an Amazon account and enabled Amazon Prime. To set a PIN you will need your Email address and password to access your account.

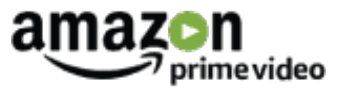

### Step by step guide

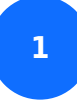

Go to www.amazon.co.uk and select "Sign in".

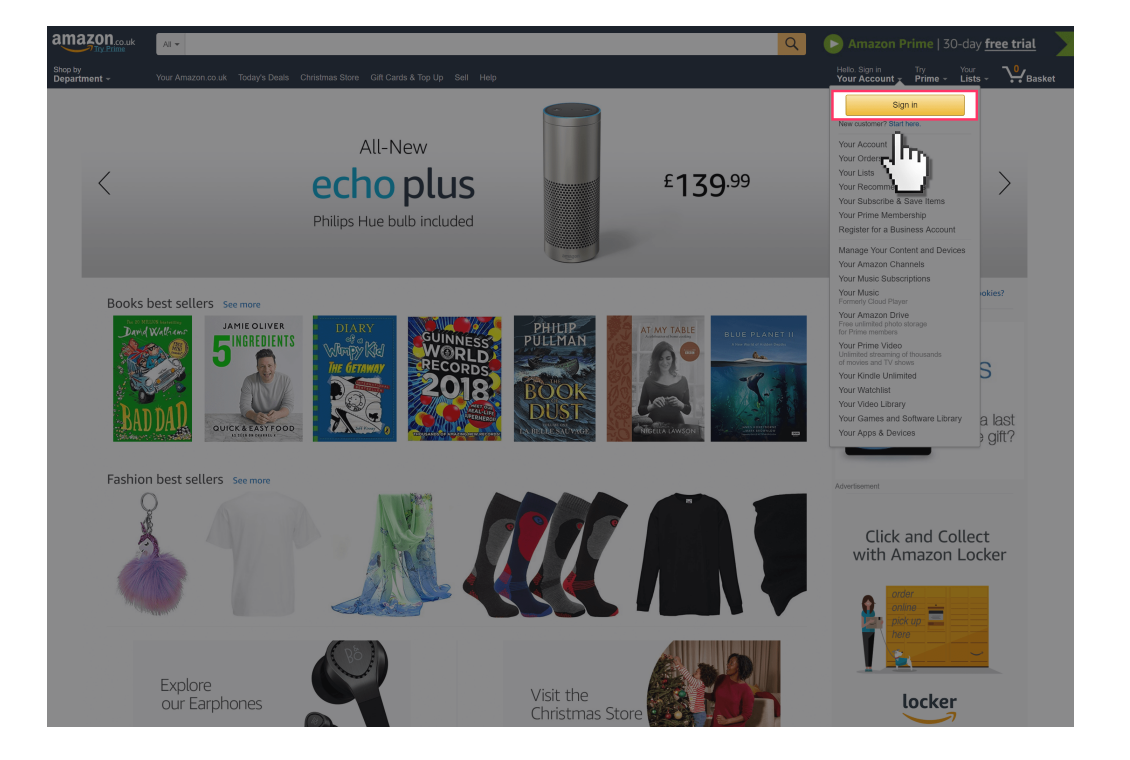

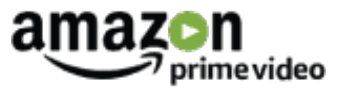

Step by step guide

<sup>2</sup> If you have registered an account, then enter your Email address and account Password.

| amazon et a                                                                                                    |  |
|----------------------------------------------------------------------------------------------------|--|
| Sign in<br>E-mail (phone for mobile accounts)<br>Password Forgot Password<br>Sign in                                                         |  |
| Compare signed in dividuals. *     Create your count     Create your count     Create your count     Create your count     Create your count |  |
| © 1599-2017, Ansaton son, inc. or its affiliates                                                                                             |  |
|                                                                                                    |  |
|                                                                                                    |  |
|                                                                                                    |  |

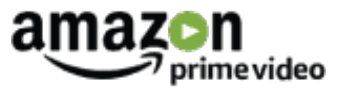

Step by step guide

<sup>3</sup> If you have not registered an account then select "Register" and enter your details to create an account.

| amazon couk                                                  |  |
|--------------------------------------------------------------|--|
| Sign in<br>E-mail (phone for mobile accounts)                |  |
| Password Forgot Password                                     |  |
| lage in<br>Ø Keep me signed in. Details. *<br>New to Anapor? |  |
| Create your Amazon account                                   |  |
| o 1996-2017, Anal c or its utilizes                          |  |
|                                                              |  |
|                                                              |  |
|                                                              |  |
|                                                              |  |
|                                                              |  |

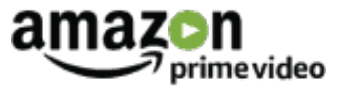

### Step by step guide

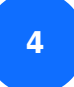

Once signed in select "Your Prime Video".

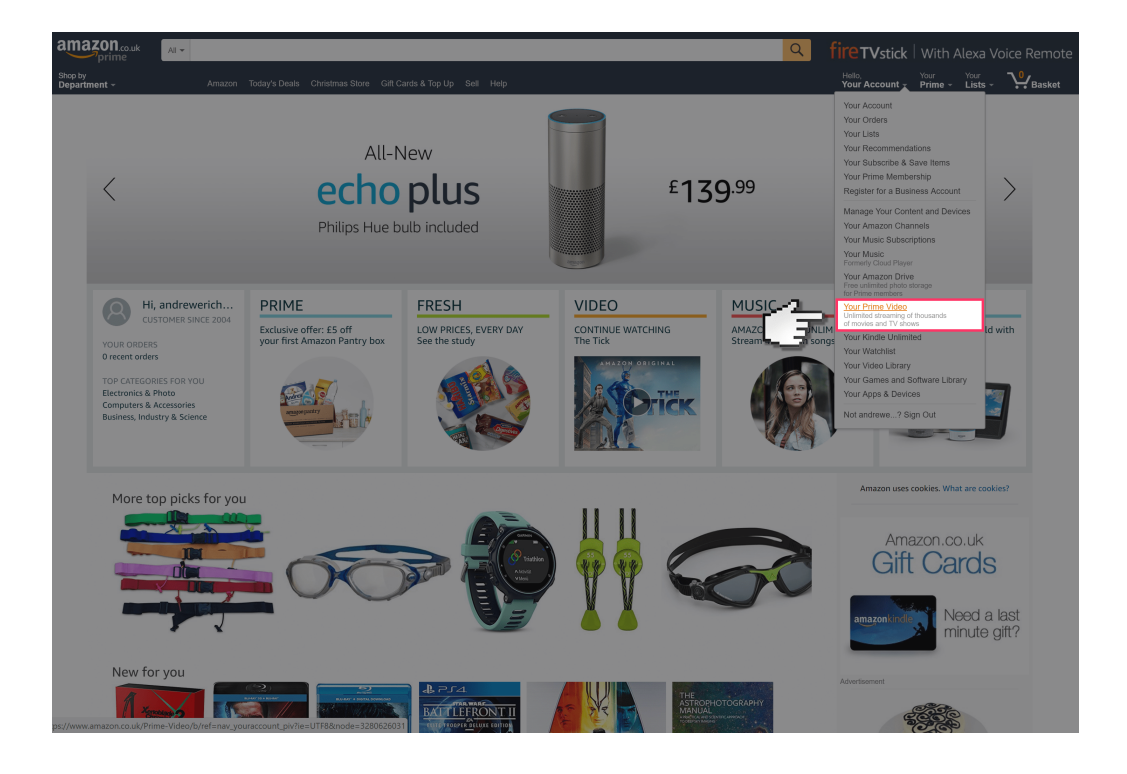

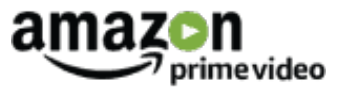

Step by step guide

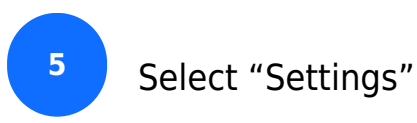

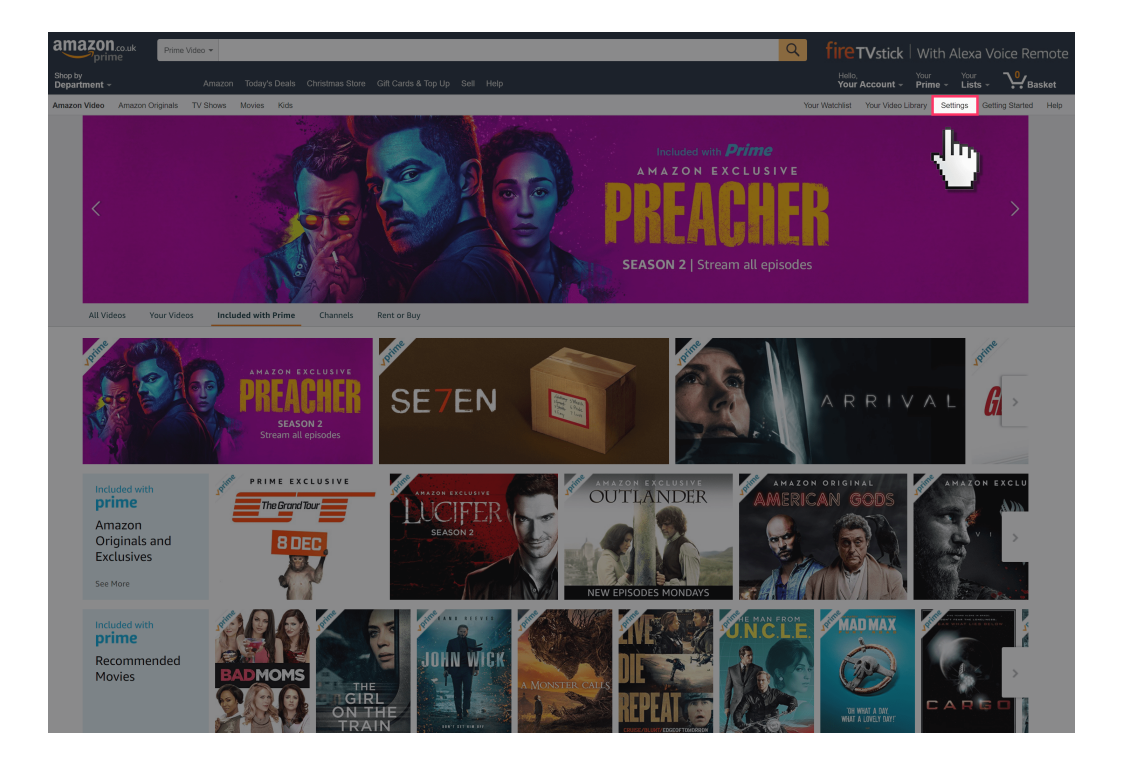

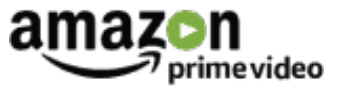

### Step by step guide

6

Scroll down to the "Parental Controls" section enter a 4 digit PIN and select "Save".

| AZON CHANNELS                                                                                                    |
|----------------------------------------------------------------------------------------------------|
| NZON CHANELS                                                                                                    |
| NZON CHANNELS Add or channel subscriptions, go to <u>Manage Your Amazon Channels</u>                                                 |
| add or change channel subscriptions, go to Manage Your Amazon Channels.                                                              |
| add or change channel subscriptions, go to Manage Your Amazon Channels.                                                              |
|                                                                                                    |
|                                                                                                    |
| RENTAL CONTROLS                                                                                                    |
| ur PIN is used to authorize video purchases and viewing when you turn on these restrictions. Learn more                              |
| eate Your Amazon Video PIN                                                                                                    |
|                                                                                                    |
| Save                                                                                                    |
|                                                                                                    |
| RCHASE RES YOU MUST SET A PIN TO EDIT THIS SETTING                                                                                   |
|                                                                                                    |
| WING RESTR                                                                                                    |
|                                                                                                    |
| BTITLE PREFERENCES                                                                                                    |
| stomize subtitles appearance on supported devices. Child profiles will automatically update with changes made to the parent account. |
| ur Presets                                                                                                    |
| Aa Aa Aa                                                                                                    |
| Default Preset 1 (Edit) Preset 2 (Edit) Preset 3 (Edit)                                                                              |
|                                                                                                    |
| AVER PREFERENCES                                                                                                    |
| ito Play                                                                                                    |
| art the next available video automatically. For TV programmes, when you finish an episode, the next one starts. Find out more        |
| 02                                                                                                    |
| 0n<br>0ff                                                                                                    |

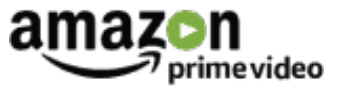

Step by step guide

7

To enable Purchasing Restrictions that require your PIN to make a purchase select "On" under "PURCHASE RESTRICTIONS".

| PARENTAL CONTROLS                                    |                                                                      |                                                                    |                                         | ^                                 |
|------------------------------------------------------|----------------------------------------------------------------------|--------------------------------------------------------------------|-----------------------------------------|-----------------------------------|
| Your PIN is used to autho                            | orize video purchases and viewi                                      | ng when you turn on these i                                        | estrictions. <u>Learn more</u>          |                                   |
|                                                      |                                                                      |                                                                    |                                         |                                   |
| Reset Your PIN                                       |                                                                      |                                                                    |                                         |                                   |
| PURCHASE RESTRICTIONS :                              | DFF                                                                  |                                                                    |                                         | ^                                 |
| PIN on Purchase<br>To help prevent accident          | al charges, enable the Amazon                                        | Video PIN for purchases. Le                                        | arn more                                |                                   |
| Note: Restrictions for Fin<br>On<br>Off              | e TV and Fire Tablet must be se                                      | t on the device.                                                   |                                         |                                   |
| Purchase restrictions upo                            |                                                                      |                                                                    |                                         |                                   |
| VIEWING RESTRICTIONS : OF                            |                                                                      |                                                                    |                                         | ^                                 |
| Select videos you want t<br>available to watch witho | o view without restriction on Ar<br>ut first entering your PIN on su | mazon Video. Restricted vide<br>pported devices. <u>Learn more</u> | eos appear with a lock symb             | ol. These videos aren't           |
|                                                      | PG                                                                   | (12)                                                               | (15)                                    | 18                                |
| U - Suitable for all audiences.                      | PG - Parental Guidance<br>suggested as some                          | 12 - Suitable for ages<br>12 and older.                            | 15 - Suitable for ages<br>15 and older. | 18 - Suitable for adults<br>only. |
|                                                      | unsuitable for younger<br>children.                                  |                                                                    |                                         |                                   |
|                                                      |                                                                      |                                                                    |                                         |                                   |
| SUBTITLE PREFERENCES                                 |                                                                      |                                                                    |                                         | ^                                 |
| Customize subtitles appe                             | earance on <u>supported devices</u> . C                              | Child profiles will automatica                                     | illy update with changes ma             | de to the parent account.         |
| Aa                                                   | Aa Aa                                                                | Aá                                                                 |                                         |                                   |

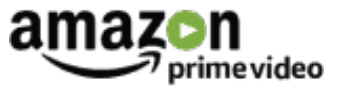

### Step by step guide

8

To enable Viewing Restrictions under "VIEWING RESTRICTIONS" slide the slider to highlight in green the age categories that will not require a PIN to view.

|   | PARENTAL CONTROLS                                                                                                    |                                                                                                    |                                                                  |                                         | ^                                 |
|---|----------------------------------------------------------------------------------------------------|----------------------------------------------------------------------------------------------------|------------------------------------------------------------------|-----------------------------------------|-----------------------------------|
|   | Your PIN is used to authori<br>Amazon Video PIN                                                                         | ze video purchases and viewi                                                                          | ng when you turn on these                                        | estrictions. <u>Learn more</u>          |                                   |
|   | PURCHASE RESTRICTIONS : OF                                                                                              |                                                                                                    |                                                                  |                                         | ^                                 |
|   | PIN on Purchase<br>To help prevent accidental<br>Note: Restrictions for Fire"<br>On<br>Of<br>Purchase restrictions upda | charges, enable the Amazon<br>V and Fire Tablet must be se<br>red                                     | Video PIN for purchases. <u>Le</u><br>t on the device.           | in more                                 | ^                                 |
|   | Select videos you want to available to watch without                                                                    | view without restriction on Ar<br>first entering your PIN on su                                       | nazon Video. Restricted vid<br>pported devices. <u>Learn mor</u> | os appear with a lock symb              | ol. These videos aren't           |
| 4 |                                                                                                    | <b>A</b>                                                                                              | (12)                                                             | (15)                                    | 18                                |
| 3 | U - Suitable for all<br>audiences.                                                                                      | PG - Parental Guidance<br>suggested as some<br>scenes might be<br>unsuitable for younger<br>children. | 12 - Suitable for ages<br>12 and older.                          | 15 - Suitable for ages<br>15 and older. | 18 - Suitable for adults<br>only. |
|   | SUBTITI E ODEEEDEN/CES                                                                                                  |                                                                                                    |                                                                  |                                         | ^                                 |
|   | Customize subtitles appear<br>Your Presets                                                                              | ance on <u>supported devices</u> . C                                                                  | hild profiles will automatic                                     | illy update with changes ma             | ade to the parent account.        |

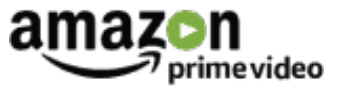

### Step by step guide

<sup>9</sup>You will now be able to select which of your connected devices the viewing restrictions will be applied to. Ensure the devices you want restricted are ticked.

|   | PIN on Purchase         To help prevent accidental charges, enable the Amazon Video PIN for purchases. Learn more         Note: Restrictions for Fire TV and Fire Tablet must be set on the device.         © on         © orf         Purchase restrictions updated |  |
|---|----------------------------------------------------------------------------------------------------|--|
|   | VIEWING RESTRICTIONS: ON                                                                                                    |  |
|   | Select videos you want to view without restriction on Amazon Video. Restricted videos appear with a lock symbol. These videos aren't available to watch without first entering your PIN on supported devices. Learn more                                             |  |
|   |                                                                                                    |  |
|   | U - Suitable for all PG - Parental Guidance 12 - Suitable for ages 15 - Suitable for ages 18 - Suitable for adults audiences scenes might be unsuitable for younger children.                                                                                        |  |
|   | Apply to these devices<br>Your viewing restrictions apply to the selected devices only. Restrictions for Fire TV, Xbox 360, and Wii U must be set on the device. <u>Learn</u><br>more                                                                                |  |
| Ŧ | Android Device     Android Device     Android Device     Android Device     Android Device     Anazon App for Android     Anazon Vice App for Android     Anazon Vice App for Android     Web Thoreasen     Web Thoreasen (I Somy Flaystation 4)     Web Thoreasen   |  |
|   | Save Viewing restrictions updated                                                                                                    |  |
|   | SUBTITLE PREFERENCES                                                                                                    |  |
|   | Customize subtities appearance on <u>supported devices</u> . Child profiles will automatically update with changes made to the parent account.<br>Your Presets                                                                                                    |  |
|   | And         And           Default         Preset 1 (Edit)         Preset 3 (Edit)                                                                                                    |  |

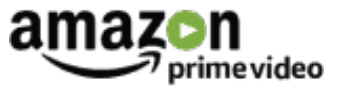

### Step by step guide

10

Once you have set the viewing restrictions press the "Save" button to update your settings.

|   | PIN on Purchase To help prevent accidental charges, enable the Amazon Video PIN for purchases. <u>Learn more</u> Note: Restrictions for Fire IV and Fire Tablet must be set on the device.  Device: Device: Device |  |  |  |
|---|----------------------------------------------------------------------------------------------------|--|--|--|
|   | VIEWING RESTRICTIONS : ON                                                                                                    |  |  |  |
|   | Select videos you want to view without restriction on Amazon Video. Restricted videos appear with a lock symbol. These videos aren't available to watch without first entering your PIN on supported devices. Learn more                                                                                                    |  |  |  |
|   |                                                                                                    |  |  |  |
|   | U - Suitable for all PG - Parental Guidance 12 - Suitable for ages 15 - Suitable for ages 18 - Suitable for adults audiences. Scenes might be unstitable for younger children.                                                                                                    |  |  |  |
| Ġ | Apply to these devices         Your viewing restrictions apply to the selected devices only. Restrictions for Fire TV, Xbox 360, and Wii U must be set on the device. Learn max         Image: A supported devices         Anazon Vape for Android         Anazon Vape for Android         Pulydation 4 (       Sony Playstation 4)         Web Browser (including supported device Web browsen)                                                                                                    |  |  |  |
|   | SUBTITLE PREFERENCES                                                                                                    |  |  |  |
|   | Customize subtitles appearance on <u>supported devices</u> . Child profiles will automatically update with changes made to the parent account.<br>Your Presets                                                                                                    |  |  |  |
|   | Default Preset 1 (Edit) Preset 2 (Edit)                                                                                                    |  |  |  |